#### ComplySci Data Providers – Overview & Instructions

# Contents

#### **Direct Broker Feeds**

| Establishing a data feed with a Direct Data Provider                                          | 2  |
|-----------------------------------------------------------------------------------------------|----|
| Direct Broker Feed List                                                                       | 3  |
| Direct Broker Feed Contacts                                                                   | 5  |
| Clearing Firms                                                                                |    |
| Establishing a Data Feed with an Introducing Broker Dealer that Clears through First Clearing | 14 |
| First Clearing Feeds                                                                          | 15 |
| Establishing a Data Feed with an Introducing Broker Dealer that Clears through                |    |
| National Financial Services                                                                   | 19 |
| National Financial Services Feeds                                                             | 19 |
| Establishing a Data Feed with an Introducing Broker Dealer that Clears through Pershing LLC   | 21 |
| Pershing LLC Feeds                                                                            | 21 |
| Establishing a Data Feed with an Introducing Broker Dealer that Clears through                |    |
| RBC Correspondent Services Clearing Feeds                                                     | 23 |
| Broker Name Conventions and Number Formats                                                    |    |
| Conventions and Number Formats                                                                | 24 |

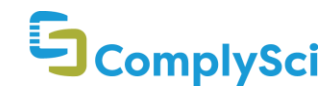

#### **Direct Broker Feeds**

#### Procedures for establishing a Data Feed with a Direct Data Provider:

- 1. Client will contact the Direct Data Provider (see **Direct Broker Feeds List** for contact information) and request that accounts be added to the data feed for ComplySci.
- 2. Client will be required to execute an agreement and provide a "3210 Letter" or "407 Letter" (the "Letter") to the Direct Data Provider (such agreement, the "Direct Data Provider Agreement").
- 3. Once the Direct Data Provider Agreement has been executed and the Letter completed, the Direct Data Provider will add the requested accounts to the ComplySci data feed.
- 4. Data typically begins to flow to ComplySci within 48 96 hours thereafter, depending on the Direct Data Provider.

NOTE:

# **If you are a former customer of ACA using PTCC**, when requesting to add accounts to an existing feed, please note that you are using the **ACA Compliance** feed.

On an ongoing basis, it is the responsibility of the Client to contact the Direct Data Provider to add or delete accounts from the data feed to ComplySci. This is known as routine maintenance.

It is incumbent upon the Client to reconcile the accounts sent to a Direct Data Provider to the accounts included in the data feed to ensure that all accounts have been added. This is known as an Account Reconciliation.

Your ComplySci Customer Success Representative can provide you with more information.

**Disclaimer:** Access to brokerage data is dependent on Customer making independent arrangements with the broker. ComplySci cannot guarantee that a broker will choose or continue to provide the data electronically.

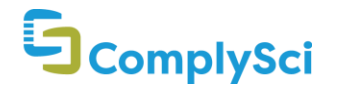

# **Direct Broker Feed List**

| Provider Name                            | Feed Source  | Notes |
|------------------------------------------|--------------|-------|
| Alliance Bernstein                       | Direct       |       |
| Ameriprise                               | Direct       |       |
| AXA Advisors (LPL)                       | LPL          |       |
| Barclays Stockbrokers                    | Direct       |       |
| Charles Schwab                           | Direct       |       |
| Chase Investment Services Corp.          | Direct       |       |
| E*Trade                                  | Direct       |       |
| Edward Jones                             | Direct       |       |
| Fidelity                                 | Direct       |       |
| Goldman Sachs (PWM)                      | Direct       |       |
| Hargreaves Lansdown                      | Direct       |       |
| Interactive Brokers                      | Direct       |       |
| Janney Montgomery Scott                  | Direct       |       |
| JB Were                                  | Direct       |       |
| JP Morgan Private Bank                   | Direct       |       |
| JP Morgan Securities                     | Direct       |       |
| Killik & Co                              | Direct       |       |
| LPL Financial                            | Direct       |       |
| Merrill Lynch                            | Direct       |       |
| Morgan Stanley (PWM)                     | Direct       |       |
| Morgan Stanley (Retail)                  | Direct       |       |
| Northern Trust                           | Direct & NFS |       |
| Oppenheimer & Co.                        | Direct       |       |
| PENSCO Trust Company                     | Direct       |       |
| Pershing Advisor Solutions               | Pershing LLC |       |
| Raymond James                            | Direct       |       |
| RBC Advisor Services                     | Direct       |       |
| RBC Wealth Management - Non-FINRA Member |              |       |
| Firms ONLY                               | Direct       |       |
| RBC Wealth Management - FINRA Member     | Direct       |       |
|                                          | Direct       |       |
| Kobert W. Baird & Company                | Direct       |       |
|                                          | Direct       |       |
| I. Kowe Price                            | Direct       |       |

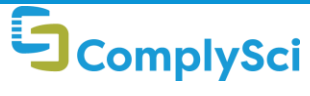

# **Direct Broker Feed List**

| TDAmeritrade                              | Direct             |
|-------------------------------------------|--------------------|
| UBS                                       | Direct             |
| US Bancorp Corporate Trust                | Direct             |
| US Bank Corp                              | Direct             |
| US Trust (Bank of America)                | Direct             |
| Vanguard                                  | Direct             |
| Wells Fargo - Non-FINRA Member Firms ONLY | See Clearing Firms |
| Wells Fargo - FINRA Member Firms ONLY     | Direct             |

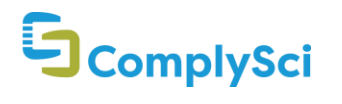

4

| Provider<br>Name        | Contact                                                                                                | Notes                                                                                                    |
|-------------------------|----------------------------------------------------------------------------------------------------|----------------------------------------------------------------------------------------------------|
| Alliance<br>Bernstein   | To establish a new transmission, contact:<br>Jamie Husney, VP<br>Global Head of Client Reporting       | When contacting Alliance Bernstein To establish a new transmission, please inform them that the feed is for Compliance Science PTCC.                                                                               |
|                         | Private Client Operations<br>914-993-2725                                                              | New feeds typically take between 4-5 weeks to setup.                                                                                                    |
|                         | Jamie. Husney@ABGlobal.com                                                                             | Once the feed has been established, Alliance Bernstein will provide you with instructions on how to update the list of accounts to be included.                                                                    |
|                         |                                                                                                    | Any accounts custodied at Bernstein are eligible to be added to this electronic feed.                                                                                                    |
|                         |                                                                                                    | Any account beginning with 079 is a private equity<br>accounts, while any account beginning with 030 is a<br>collegebound fund account. Neither type of account is<br>eligible to be added to the electronic feed. |
| Ameriprise<br>Financial | To establish a new transmission and/or to<br>add or remove accounts from an existing<br>feed, contact: |                                                                                                    |
|                         | External.Account.Reporting@AMPF.com <b>To</b><br>establish a new transmission                          |                                                                                                    |
| AXA Advisors<br>(LPL)   | To establish a new transmission and/or to<br>add or remove accounts from an existing<br>feed, contact: |                                                                                                    |
|                         | Mario Clay<br>Mario.Clay@lpl.com                                                                       |                                                                                                    |

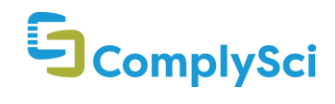

Barclays Stockbrokers

#### To establish a new transmission, contact:

Beverly Tannahill Beverley.Tannahill@Barclays.com +44 141 343 5247 (Glasgow, Scotland)

Caroline Morrison caroline.morrison@barclays.com +44 (0) 141 343 6275 Because of some tech updates are required at Smart Investor, Barclays is currently unable to set up new electronic Employer Reporting feeds.

Due to the regulatory ring-fencing activity that Barclays is currently undertaking, the planned tech changes for Employer Reporting have been pushed out to Q1 2019.

Barclays Stockbroker ISA, SIPP & MarketMaster (General Investment Accounts) 13 digits - 123/12345678/12

International Trader Accounts: 11 digits always ending in BA - 12345/1234BA

Smart Investor Accounts: 13 digits always starting with ID and ending with "-00X" - ID1234567-001

Clients wishing to establish a feed will be required to complete the Barclays Stockbrokers Employer Service Agreement and participate in a 30 minute orientation/implementation call.

Additionally, Barclays Stockbrokers will provide the Client with the tri-party Designated Broker and Employer Reporting: Appointment of Third Party Aggregator Agreement. Once executed by Barclays and the Client, it will be forwarded to CSI for signature. CSI will then deliver fully executed copies to all parties.

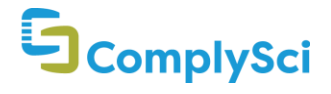

| Charles<br>Schwab   | To establish a new transmission, contact:<br>db.request@schwab.com | New implementation clients are encouraged to request<br>that Charles Schwab provide "CORE" files for data<br>transmission when requesting their initial feed setup. |
|---------------------|--------------------------------------------------------------------|----------------------------------------------------------------------------------------------------|
|                     | To add or remove accounts on an existing file feed:                | Since June 2018, Charles Schwab is suspending new requests for customers with fewer than 50 employees.                                                              |
|                     | designated.brokerage@schwab.com                                    | Customers with fewer than 50 employees will have to wait 90 days to have their feeds established.                                                                   |
|                     |                                                                    | Charles Schwab will still begin the vetting process for all customers, and will prioritize new feeds for customers with more than 50 employees.                     |
|                     |                                                                    | Charles Schwab tracks customer inquiries and will reach<br>out to customers after the 90 day wait period in order<br>To establish a new transmission.               |
|                     |                                                                    | Paper statements can still be set up through the account holder's representative for the 90 day wait period.                                                        |
| Chase<br>Investment | To establish a new transmission, contact:                          | "JP Morgan Chase" accounts with a 7, 8 or 9 prefix are generally Chase Investment Services Corp. accounts.                                                          |
| Services Corp.      | JPMS.Brokerage.File.Feeds@jpmchase.com                             |                                                                                                    |
|                     | To add or remove accounts on an existing file feed:                |                                                                                                    |
|                     | cwm.account.maintenance@jpmchase.com                               |                                                                                                    |

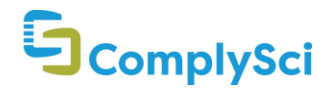

7

| E*Trade      | To establish a new transmission and<br>add/remove account(s) on an existing<br>feed: | E*Trade will not prioritize setting up new client feeds for clients with fewer than 5 E*Trade accounts. |
|--------------|--------------------------------------------------------------------------------------|----------------------------------------------------------------------------------------------------|
|              |                                                                                      | To facilitate the implementation process, please                                                        |
|              | designatedbrokerage@etrade.com                                                       | complete the following documents before contacting                                                      |
|              | +1 (855) 432 6834                                                                    | E*Trade:                                                                                                |
|              |                                                                                      | Onboarding Questionnaire Etrade Questionnaire                                                           |
|              |                                                                                      | Blanket Compliance Letter                                                                               |
|              |                                                                                      | Company Contacts Pertains only to authorized                                                            |
|              |                                                                                      | personnel permitted to send and receive information                                                     |
|              |                                                                                      | regarding your employee E*Trade accounts                                                                |
|              |                                                                                      | Such documents may be requested from ComplySci.                                                         |
| Edward Jones | To add or remove accounts on an existing                                             | Edward Jones has temporarily suspended new firms                                                        |
|              | file feed:                                                                           | from establishing new feeds. At this time, the                                                          |
|              |                                                                                      | brokerage is targeting mid-2018 to resume adding new                                                    |
|              | ECR-Support@EdwardJones.com                                                          | feeds for new firms.                                                                                    |
|              |                                                                                      |                                                                                                    |

| Fidelity | To establish a new transmission and/or to<br>add or remove accounts from an existing<br>feed, contact:<br>FidelityDBS@fmr.com<br>+1 (877) 612 2047 | Fidelity requires individual account holder authorization. |
|----------|----------------------------------------------------------------------------------------------------|------------------------------------------------------------|
|          | Additional Customer Support:                                                                                                    |                                                            |
|          | Rich Miranda<br>Rich.Miranda@fmr.com                                                                                                    |                                                            |
|          | Frank Donovan<br>Frank.Donovan@fmr.com                                                                                                    |                                                            |
|          | Vincent Riccio<br>Vincent Riccio@fmr.com                                                                                                    |                                                            |

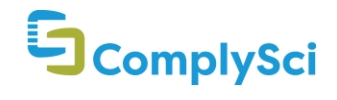

| Goldman<br>Sachs (Private<br>Wealth | Account holder must contact his/her sales associate.     | Goldman Sachs requires individual account holder authorization.                                                                                                    |
|-------------------------------------|----------------------------------------------------------|----------------------------------------------------------------------------------------------------|
| Management)                         | The sales associate then contacts the following address: | If you are a legacy-ACA client using PTCC, please request that accounts be added to the "ACA Compliance" feed.                                                                        |
|                                     | gs-pwm-external-feed-requests@gs.com                     |                                                                                                    |
|                                     |                                                          | Goldman Sachs account numbers can be up to nine (9)<br>digits in length. If the account number is less than 9<br>digits, zeros should be added to the start of the account<br>number. |
| Hargreaves                          | To establish a new transmission and/or to                | Hargreaves Lansdown requires individual account                                                                                                    |
| Lansdown                            | add or remove accounts from an existing                  | holder authorization.                                                                                                    |
|                                     | feed, contact:                                           |                                                                                                    |
|                                     | approvedbroker@hl.co.uk                                  | Hargreaves Lansdown account numbers can be up to<br>eight (8) digits in length. If the account number is less<br>than 8 digits, zeros should be added to the start of the             |
|                                     | Additional Customer Support:                             | account number.                                                                                                    |
|                                     | lvan Lucas<br>Ivan.Lucas@hl.co.uk                        |                                                                                                    |
|                                     | Michael Clode<br>Michael.Clode@hl.co.uk                  |                                                                                                    |

| HSBC Private<br>Bank | To establish a new transmission and/or to add or remove accounts from an existing | For escalation purposes only: |
|----------------------|-----------------------------------------------------------------------------------|-------------------------------|
|                      | feed, contact:                                                                    | James Bruce<br>(305) 539-5009 |
|                      | gpb.it.americas.help.hbus@us.hsbc.com                                             | james.d.bruce@us.hsbc.com     |

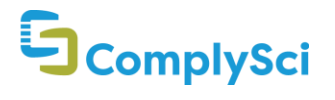

| Interactive<br>Brokers        | To establish a new transmission and/or to add or remove accounts from an existing feed, contact:       | This is an <b>International</b> brokerage.                                                                                                    |
|-------------------------------|----------------------------------------------------------------------------------------------------|----------------------------------------------------------------------------------------------------|
|                               | salesengineering@interactivebrokers.com                                                                |                                                                                                    |
| Janney<br>Montgomery<br>Scott | To establish a new transmission and/or to<br>add or remove accounts from an existing<br>feed, contact: | The account holder needs to sign an acknowledgement agreement provided by the broker dealer to get his/her account(s) added to the feed.                                                                       |
|                               | ComplianceDataFeed@janney.com                                                                          | This feed is not available for <b>ACA Compliance</b> customers.                                                                                                    |
| JB Were                       | To establish a new transmission and/or to<br>add or remove accounts from an existing<br>feed, contact: | This is an <b>Australian</b> brokerage.                                                                                                    |
|                               | JBWereService.Delivery@nab.com.au                                                                      |                                                                                                    |
| JP Morgan<br>Private Bank     | To establish a new transmission and/or to<br>add or remove accounts from an existing<br>feed. contact: | CSI currently receives a feed from JP Morgan Wealth<br>Management.                                                                                                    |
|                               | DATAG_Team@jpmorgan.com                                                                                | Employees with accounts at Chase Investment Services<br>or Bear Stearns must contact their account<br>representative.                                                                                          |
|                               | Additional Customer Support:                                                                           |                                                                                                    |
|                               | John S. Nagy<br>John.S.Nagy@jpmchase.com<br>+1 (302) 634 3245                                          | "JP Morgan Chase" accounts that start with a letter (A -<br>Z) are generally JP Morgan Private Bank accounts.                                                                                                  |
| JP Morgan<br>Securities       | To establish a new transmission and/or to<br>add or remove accounts from an existing<br>feed, contact: | Please note that individual account holder<br>authorization is required to add an account to the JP<br>Morgan Securities feed. The account holder's<br>investment professional will then reach out to the JPMS |
|                               | Primary Contact Option:                                                                                | Data Feeds group.                                                                                                    |
|                               | ]hun-aara-iseas@]huni-Baureeuu                                                                         | JP Morgan Chase" accounts that start with a number (1<br>- 6) are generally JP Morgan Securities accounts.                                                                                                    |
| Killik & Co                   | To establish a new transmission and/or to                                                              | For any technical issues, kindly email both:                                                                                                    |
|                               | add or remove accounts from an existing feed, contact:                                                 | Technology.servicedesk@killik.com; and,                                                                                                    |
|                               | Damien Sryett<br>Damien.Syrett@killik.com                                                              | Craig Gould<br>Head of Systems Development<br>Craig.Gould@killik.com                                                                                                    |

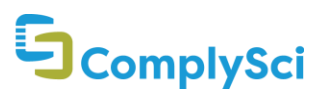

| LPL Financial                       | To establish a new transmission and/or to<br>add or remove accounts from an existing<br>feed, contact:                                                                                                    | For escalation purposes only:<br>Mario Clay<br>Mario.Clay@lpl.com                                                                                 |
|-------------------------------------|----------------------------------------------------------------------------------------------------|----------------------------------------------------------------------------------------------------|
|                                     | ElectronicDataDelivery@lpl.com                                                                                                    |                                                                                                    |
| Merrill Lynch                       | To establish a new transmission and/or to<br>add or remove accounts from an existing<br>feed, contact:                                                                                                    | The Merrill feed also includes Bank of America<br>Brokerage accounts.                                                                             |
| Morgan<br>Stanley<br>Private Wealth | To establish a new transmission and/or to<br>add or remove accounts from an existing<br>feed, contact:                                                                                                    | Morgan Stanley requires individual account holder authorization.                                                                                  |
| Management<br>ø.                    | gum data foods@morganstanlou.com                                                                                                    | For escalation purposes only:                                                                                                    |
| a<br>Retail                         | gwm_uata_reeus@morganstamey.com                                                                                                    | Kevin Reichert<br>Kevin.Reichert@morganstanley.com<br>Mark Aro<br>+1 (212) 276 5167                                                               |
|                                     |                                                                                                    | Mark.Aro1@morganstanley.com                                                                                                    |
| Northern Trust<br>(Direct)          | To establish a new transmission and/or to<br>add or remove accounts from an existing<br>feed, contact:                                                                                                    | To add or remove accounts on an existing file feed,<br>please have the account holder first contact their<br>Northern Trust Relationship Manager. |
|                                     | The account holder must first contact<br>his/her Northern Trust Relationship<br>Manager who will then make contact with<br>the appropriate person internally.                                                                               | Accounts that are custodied and managed by Northern<br>Trust are eligible for this feed.                                                          |
|                                     | <b>Please note</b> that when contacting Northern<br>Trust for a new feed, it is <b>important</b> to ask<br>them to create company-specific (not<br>employee-specific) files. (Failure to do so<br>could delay your feed for several weeks.) |                                                                                                    |

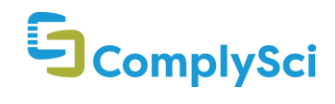

| Oppenheimer<br>& Co. | To establish a new transmission or add<br>accounts to an existing feed, each<br>employee must complete the OPCO<br>Electronic Record Transmission (ERT)<br>Form. | Oppenheimer & Co. requires individual account holder<br>authorization. Feed request can only be initiated by<br>completing the Oppenheimer Electronic Record<br>transmissions form as follows:                                                                                                    |
|----------------------|----------------------------------------------------------------------------------------------------|----------------------------------------------------------------------------------------------------|
|                      |                                                                                                    | Line 1 - Account Number: If there is more than one                                                                                                    |
|                      | The ERT form is available from your<br>Compliance Science Customer Success                                                                                       | account, this can be listed on the same form.                                                                                                    |
|                      | Representative.                                                                                                    | Line 2 - Company Name: Employing account holder (i.e. CSI Corporate Client).                                                                                                    |
|                      | Once complete, the ERT Form should be                                                                                                    |                                                                                                    |
|                      | returned via email to:                                                                                                    | Line 3 - Information: I hereby request that                                                                                                    |
|                      |                                                                                                    | Oppenheimer provide Compliance Science Inc. with the                                                                                                    |
|                      | Teresa C. Incao                                                                                                    | following information relating to my above-listed                                                                                                    |
|                      | Teresa.Incao@opco.com                                                                                                    | accounts: daily positional data, daily transactional data,                                                                                                    |
|                      | +1 (212) 668 8130                                                                                                    | and daily account data.                                                                                                    |
|                      |                                                                                                    | All account holders must print, sign and date the form.                                                                                                    |
| PENSCO Trust         | To establish a new transmission and/or to                                                                                                    | PENSCO Trust Company requires individual account                                                                                                    |
| Company              | add or remove accounts from an existing                                                                                                    | holder authorization.                                                                                                    |
|                      | feed, contact:                                                                                                    |                                                                                                    |
|                      |                                                                                                    | 1. If the firm is already set up on PENSCO's platform                                                                                                    |
|                      | datafeeds@pensco.com                                                                                                    | and authorized on the PENSCO accounts, then PENSCO                                                                                                    |
|                      |                                                                                                    | just needs a blanket Letter of Instruction (LOI) from the                                                                                                    |
|                      |                                                                                                    | customer requesting to be set up with a ComplySci                                                                                                    |
|                      |                                                                                                    | feed. PENSCO would notify us once they have set up                                                                                                    |
|                      |                                                                                                    | the feed, and provide us with the Firm Contact ID that                                                                                                    |
|                      |                                                                                                    | would identify the new files you would begin receiving                                                                                                    |
|                      |                                                                                                    | 2. If the firm is not already on PENSCO's platform, they<br>would need to be authorized with the account owner's<br>signature using either our Interested Party<br>Authorization form or Financial Representative<br>Authorization form, depending on the relationship<br>between the Firm and client. These would be required |
|                      |                                                                                                    | In addition to a blanket LUI from the firm.                                                                                                    |
| Pershing             | To establish a new transmission and/or to                                                                                                    |                                                                                                    |
| Advisor              | add or remove accounts from an existing                                                                                                    |                                                                                                    |
| Solutions            | teed, contact:                                                                                                    |                                                                                                    |
|                      | pas@pershing.com                                                                                                    |                                                                                                    |

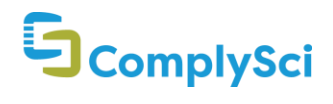

| Piper Jaffrey    | To establish a new transmission and/or to<br>add or remove accounts from an existing<br>feed, contact: |                                                                 |
|------------------|----------------------------------------------------------------------------------------------------|-----------------------------------------------------------------|
|                  | Primary Contact:                                                                                       |                                                                 |
|                  | Brian Pelpier<br>Brian.R.Pelpier@pjc.com<br>+1 (612) 303 6012                                          |                                                                 |
|                  | Secondary Contacts:                                                                                    |                                                                 |
|                  | Jamie Rudser                                                                                           |                                                                 |
|                  | Jamie.L.Rudser@pjc.com                                                                                 |                                                                 |
|                  | Heidi Roemhildt Kalisch<br>Heidi.L.Roemhildt-Kalisch@pjc.com                                           |                                                                 |
| Raymond<br>James | To establish a new transmission, contact:                                                              | Raymond James requires individual account holder authorization. |
|                  | Becky Haberberger                                                                                      |                                                                 |
|                  | Becky.Haberberger@RaymondJames.com                                                                     |                                                                 |
|                  | To add or remove accounts on an existing file feed:                                                    |                                                                 |
|                  | IT-DownloadAdministration@RJLAN.RJF.COM<br>Fax: +1 (727) 567 8718                                      |                                                                 |

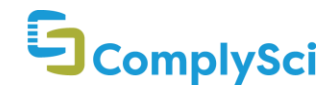

RBC Advisor Services account numbers begin with a

#### **Direct Broker Feed Contacts**

RBC AdvisorFINRA firms wishing To establish a newServicestransmission or add/remove accounts on<br/>an existing feed for RBC Advisor Services<br/>accounts starting with a 9, should contact:

Michael Heiser

michael.heiser@rbc.com

Rob Davis rob.davis@rbc.com

#### **Client Service Representatives**

rbcadvisorservices@rbc.com

| RBC Wealth<br>Management<br>Non-FINRA<br>Member Firms<br>ONLY | Non-FINRA member firms wishing To<br>establish a new transmission or<br>add/remove accounts on an existing feed,<br>should contact: | RBC Wealth Management account numbers begin with a three (3). |
|---------------------------------------------------------------|----------------------------------------------------------------------------------------------------|---------------------------------------------------------------|
|                                                               | Hans Ramsprasad<br>datafeed@rbc.com                                                                                                 |                                                               |

nine (9).

| RBC Wealth<br>Management<br>FINRA<br>Member Firms<br>ONLY | FINRA member firms wishing To establish<br>a new transmission or add/remove<br>accounts on an existing feed, should<br>contact: | US account numbers are eight digits and begin with a 3<br>or (for Correspondent and Advisor services accounts) 7-<br>9.                                 |
|-----------------------------------------------------------|----------------------------------------------------------------------------------------------------|----------------------------------------------------------------------------------------------------|
|                                                           | Julie Ann Neal<br>julieann.neal@rbc.com<br>+1 (612) 313 1257                                                                    |                                                                                                    |
| Robert W.<br>Baird &<br>Company                           | To establish a new transmission and/or to<br>add or remove accounts from an existing<br>feed, contact:                          | When contacting Robert W. Baird & Company, please include a list of accounts to be added to the brokerage feed. This will ensure the quickest response. |
|                                                           | datafeeds@rwbaird.com                                                                                                    |                                                                                                    |

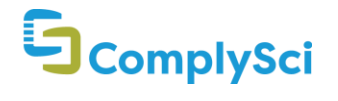

| Stifel Financial | To establish a new transmission and/or to<br>add or remove accounts from an existing<br>feed, contact:<br>Compliance-DataFeed@stifel.com | Please first email before calling directly.                                                                                                    |
|------------------|----------------------------------------------------------------------------------------------------|----------------------------------------------------------------------------------------------------|
|                  | Additional Support:                                                                                                    |                                                                                                    |
|                  | Kathy Frank<br>FRANKK@STIFEL.COM<br>+1 (314) 342 2881                                                                                    |                                                                                                    |
| T. Rowe Price    | To establish a new transmission and/or to<br>add or remove accounts from an existing<br>feed, contact:                                   | When contacting T. Rowe Price, please include a list of accounts to be added to the brokerage feed. This will ensure the quickest response.                                     |
|                  | Members_IPeConfirm@troweprice.com                                                                                                    |                                                                                                    |
|                  | Additional Customer Support:                                                                                                    |                                                                                                    |
|                  | Joe Ratajczak<br>+1 (410) 345 7748                                                                                                    |                                                                                                    |
| TDAmeritrade     | To establish a new transmission and/or to<br>add or remove accounts from an existing<br>feed, contact:                                   | Account list should be account numbers ONLY in an Excel spreadsheet encrypted using WinZip.                                                                                     |
|                  | DBCorporateServices@TDAmeritrade.com<br>+1 (888) 376 4682                                                                                | Additionally, all follow up requests to add or remove accounts from the feed must be submitted in this format.                                                                  |
|                  |                                                                                                    |                                                                                                    |
| UBS              | To establish a new transmission and/or to                                                                                                | UBS requires individual account holder authorization.                                                                                                    |
|                  | feed, contact:                                                                                                    | Employees should contact their UBS WM Relationship Manager.                                                                                                    |
|                  | ElectronicDataFeed@ubs.com                                                                                                    | UBS accounts will be 7 characters, and at least one (but<br>usually both) of the first two characters will be letters.<br>For example, XX 12345. The statement itself is one of |

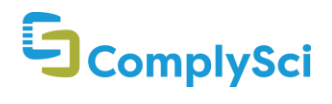

| US Bancorp<br>Corporate<br>Investments<br>US Bankcorp<br>Corporate<br>Trust<br>US Bank Corp | To establish a new transmission and/or to<br>add or remove accounts from an existing<br>feed, contact:<br>mainframe.trust.support@usbank.com |                                                                                                    |
|---------------------------------------------------------------------------------------------|----------------------------------------------------------------------------------------------------|----------------------------------------------------------------------------------------------------|
| US Trust (Bank<br>of America)                                                               | To establish a new transmission and/or to<br>add or remove accounts from an existing<br>feed, contact:                                       | Request must be first submitted by accountholder to his/her Relationship Manager who will submit the request internally to be processed.                                            |
| Vanguard                                                                                    | To establish a new transmission and/or to<br>add or remove accounts from an existing<br>feed, contact:                                       | Vanguard only deploys new client feeds once per month.                                                                                                    |
|                                                                                             |                                                                                                    | For escalation purposes only:                                                                                                    |
|                                                                                             | eesc@vanguard.com                                                                                                    | Detricia Culonacia                                                                                                    |
|                                                                                             | For Account Additions, Removals and<br>Inquiries:                                                                                            | Patricia Swanson<br>Patricia_M_Swanson@Vanguard.com<br>+1 (610) 669 4521                                                                                                    |
|                                                                                             | vanguard_electronic_statements@vanguar<br>d.com                                                                                              |                                                                                                    |
| Wells Fargo<br>FINRA<br>Member Firms                                                        | To establish a new transmission and/or to<br>add or remove accounts from an existing<br>feed. contact:                                       | This feed includes former Wachovia Securities accounts and A.G. Edwards accounts.                                                                                                   |
| ONLY                                                                                        | eag.group@wellsfargoadvisors.com                                                                                                    | Email must be sent to the Employee Activities Group at eag@wfadvisors.com specifying the full entity name and either IARD Number or B/D associated with the entity.                 |
|                                                                                             |                                                                                                    | Wells Fargo account numbers are nine (9) digits in<br>length. If the account number is less than 9 digits, a<br>leading zero should be added to the start of the<br>account number. |
|                                                                                             |                                                                                                    | For escalation purposes only:                                                                                                    |
|                                                                                             |                                                                                                    | Bunthoeun Lim<br>+1 (314) 875 2697<br>Bunthoeun.lim1@wellsfargoadvisors.com                                                                                                    |

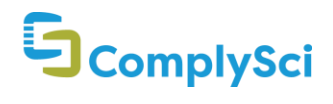

### **Clearing Firms**

*ComplySci receives electronic data feeds from Clearing Broker-Dealers (Pershing LLC, RBC Correspondent Services, Trade-PMR, SEI and National Financial Services).* 

Even though the Clearing BD sends the data to ComplySci, the request for an electronic feed must come from the Introducing Broker Dealer (the "IBD").

# **First Clearing**

# Please follow the procedures below to establish or join a data feed from an IBD that clears through First Clearing:

1. Employee with account at Introducing Broker Dealer (IBD) should contact their Relationship Manager (RM) and request that the RM contact the Internal Administrator that interacts with First Clearing.

This person may be known as the Correspondent Authorized Relationship Representative (CARR).

- Compliance Officer will contact First Clearing using the FC Data Download group email (fcdatadownload@firstclearing.com) with request that the employee's accounts be added to the feed.
- 3. If First Clearing is already providing a feed for the IBD, the CARR should contact their representative at First Clearing, **Todd Burton (Todd.Burton@firstclearing.com)** and explain that the First Clearing already provides a Data Feed to ComplySci, and they would like to add certain accounts to that feed.
- 4. If this is the first time that the IBD is contacting the First Clearing to authorize a feed, there will probably be an agreement to execute authorizing the First Clearing to send the data to ComplySci. First Clearing will provide that agreement.
- 5. Once the Agreement is executed, the IBD will provide the list of account numbers to First Clearing to be added to the data feed.
- 6. Data typically begins to flow to ComplySci within 48 96 hours thereafter.

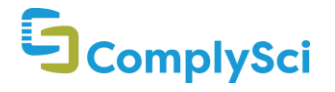

# **Clearing Firms – First Clearing**

| Introducing Broker Dealer                    | Notes                                                                                                    |
|----------------------------------------------|----------------------------------------------------------------------------------------------------|
| Brown Advisory                               |                                                                                                    |
| Cresap Incorporated                          |                                                                                                    |
| David A. Noyes & Company                     |                                                                                                    |
| Gabelli Funds                                |                                                                                                    |
| HD Vest Financial Services                   |                                                                                                    |
| Hennion & Walsh                              |                                                                                                    |
| Hilliard Lyons                               |                                                                                                    |
| Huntleigh Securities                         |                                                                                                    |
| Moors & Cabot Investments                    |                                                                                                    |
| Pamlico Capital                              |                                                                                                    |
| Prospera Financial Services                  |                                                                                                    |
| Register Financial                           |                                                                                                    |
| Summit Brokerage Services                    |                                                                                                    |
| Wellington Shields                           |                                                                                                    |
| Wells Fargo (For non-member firms)           | These instructions are exclusive to establishing a feed from                                                                                                    |
|                                              | Wachovia / Wells Fargo for non-FINRA member firms.                                                                                                    |
| (Includes accounts from the former Wachovia) |                                                                                                    |
|                                              | 1) Contact <u>fcdatadownload@firstclearing.com</u> to obtain the                                                                                                    |
|                                              | requisite documentation.                                                                                                    |
|                                              | 2) Non-member confidentiality agreement                                                                                                    |
|                                              | Please complete the top of page 1 with the [YOUR COMPANY] information: Name, Address & Date.                                                                                                    |
|                                              | On page 3, please have a representative of [YOUR COMPANY] sign as the 3rd party/data user.                                                                                                    |
|                                              | 3) Forward to Compliance Science, your vendor, at<br><u>CustomerSuccess@complysci.com</u> so that they can also sign.<br>ComplySci will sign and return the document to both you and<br>First Clearing. |
|                                              | 4) "Compliance Science client authorization" letter. Please present this letter to [YOUR COMPANY] team members that have Wells Fargo Advisors/First Clearing accounts for completion.                   |
|                                              | 5) Please return this paperwork to the <u>fcdatadownload@firstclearing.com</u> , or fax to +1 (314) 875 7994.                                                                                           |
|                                              | Wells Fargo account numbers are nine (9) digits in length. If the account number is less than 9 digits, a leading zero should be added to the start of the account number.                              |

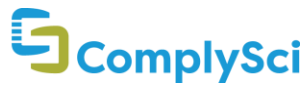

# **Clearing Firms – First Clearing**

For escalation purposes only: Todd Burton Todd.Burton@FirstClearing.com

Wintrust Wealth Services

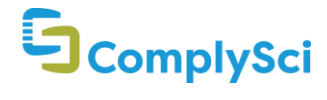

# Clearing Firms – National Financial Services

# National Financial Services ("NFS") Feeds

# Except as noted below, please use the following procedure to establish and update feeds through National Financial Services:

- 1. Employee with an account at Introducing Broker Dealer (IBD) should contact their Relationship Manager (RM) and request that the RM contact the Internal Administrator that interacts with NFS.
- 2. The Internal Administrator should file a Vendor Transmission Form via Streetscape using the NFS Service Center to request that a feed be established.
- 3. If the Introducing Broker is unfamiliar with the process of setting up a feed through NFS, they may contact NFS for further instructions at nftransmissioninstalls@fmr.com.

Please note that customers using the **ACA Compliance** feed are not eligible to receive brokerage data for **NFS-clearing IBDs**.

| Introducing Broker Dealer              | Notes                                                                                        |
|----------------------------------------|----------------------------------------------------------------------------------------------|
| Allegheny Investments                  |                                                                                              |
| Ameritas Investments                   |                                                                                              |
| B. Riley & Co.                         |                                                                                              |
| Bishop, Rosen & Co.                    |                                                                                              |
| Brinker Capital                        |                                                                                              |
| Cambridge Investment Research          |                                                                                              |
| City National Securities               |                                                                                              |
| CFT Securities                         |                                                                                              |
| Commonwealth Financial Network         |                                                                                              |
| Feltl and Company                      |                                                                                              |
| Fidelity Institutional Wealth Services |                                                                                              |
| Gilder, Gagnon and Howe                |                                                                                              |
| Kestra Investment Services             |                                                                                              |
| LaSalle St. Securities                 |                                                                                              |
| Neuberger Berman                       |                                                                                              |
| MML Investors Services                 |                                                                                              |
| NFP Advisor Services                   |                                                                                              |
| Northern Trust                         | Accounts that are custodied but not managed by Northern<br>Trust are eligible for this feed. |
| Securities America                     |                                                                                              |
| Summit Equities                        |                                                                                              |
|                                        |                                                                                              |

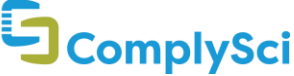

# Clearing Firms – National Financial Services

Synovus Securities

**US** Capital Advisors

**USAA** Investment Management

To establish a new transmission and/or to add or remove accounts from an existing feed, contact:

BrokerDataFeed@usaa.com

Western International Securities

William Blair & Company

Williams Financial Group

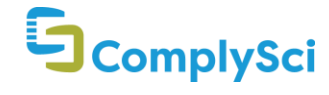

# Clearing Firms – Pershing LLC

# Pershing LLC

# Except as noted below, please use the following procedure to establish and update feeds through Pershing LLC:

- 1. Employee with account at Introducing Broker Dealer (IBD) should contact their Relationship Manager (RM) and request that the RM contact the Internal Administrator that interacts with Pershing LLC.
- 2. The Internal Administrator should contact their representative at Pershing LLC and explain that Pershing LLC already provides a data feed to ComplySci, and they would like to add certain accounts to that feed.
- 3. If this is the first time that the IBD is contacting the Pershing LLC to authorize a feed, there may be an agreement to execute authorizing Pershing LLC to send the data to ComplySci. Pershing LLC will provide such agreement.
- 4. Once the Pershing LLC Agreement is executed, the IBD will provide the list of account numbers to Pershing LLC to be added to the data feed.
- 5. Data typically begins to flow to ComplySci within 48 96 hours thereafter.

| Introducing Broker Dealer              | Notes                                     |  |
|----------------------------------------|-------------------------------------------|--|
| 180 Degree Capital                     |                                           |  |
| Advisors Asset Management              |                                           |  |
| Allen & Company                        |                                           |  |
| American Portfolios Financial Services |                                           |  |
| Bank Of Oklahoma                       |                                           |  |
| BCG Securities                         |                                           |  |
| Belle Haven Investments                |                                           |  |
| Bleakley Financial Group               |                                           |  |
| Brave Warrior Advisors                 |                                           |  |
| Cadaret Grant & Co.                    |                                           |  |
| Cambridge Investment Research          |                                           |  |
| Cetera Advisor Networks                |                                           |  |
| Centaurus Financial                    |                                           |  |
|                                        | To establish a new transmission, contact: |  |
| CitiCasura                             | Jonathan Palma                            |  |
| Citioroup                              | +1 (718) 248 9324                         |  |
|                                        | Jonathan.Palma@Citi.com                   |  |

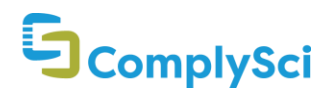

#### **Clearing Firms – Pershing LLC**

To add or remove accounts on an existing file feed:

CitiDataDelivery@Citi.com **CitiGroup Global Markets Concept Capital Clear Harbor Asset Management** Credit Suisse **EFG Capital International** First Empire Securities To establish a new transmission and/or to add or remove accounts from an existing feed, contact: PWMSystemsSupport@firstrepublic.com Hotline Support: 855-886-4822; option #4 **First Republic Bank** For escalation purposes only: Dheeraj Soni +1 (415) 262 2514 dsoni@firstrepublic.com **Further Lane Global Investor Services GWFS** Equities Harbor Investments Hornor Townsend & Kent HSBC Securities (USA) requires individual account holder authorization. To establish a feed and add/remove accounts on an existing file, please email: HSBC Securities (USA) Lynn Janowski lynn.janowski@us.hsbc.com Only call the following number if you do not receive a response to your email: +1 (716) 841 5604 Jefferies & Company Jefferies Prime Brokerage Leerink Partners LLC Lincoln Financial Group M Holdings Securities, Inc. 

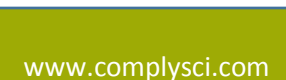

# **Clearing Firms – Pershing LLC**

| Mason Securities                        |
|-----------------------------------------|
| Maxim Group                             |
| Next Financial                          |
| Northwestern Mutual Investment Services |
| Personal Capital                        |
| Piper Jaffray                           |
| Royal Alliance Associates               |
| Sanders Morris Harris                   |
| Securian Financial Services, Inc.       |
| Signator Financial Services             |
| Summit Trail Advisors                   |
| TD Private Wealth                       |
| The Investment Center                   |
| Thompson Davis & Co                     |
| Tocqueville Securities                  |
| Watermark Securities                    |
|                                         |

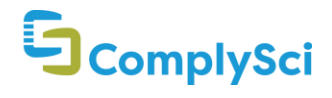

# Clearing Firms – RBC Correspondent Services Clearing Feeds

# RBC Correspondent Services Clearing Feeds

Firms wishing to establish a new transmission and/or add or remove accounts on an existing feed for RBC Correspondent Services accounts (starting with a 7 or 8) should contact:

#### **Client Service Representatives**

rbcadvisorservices@rbc.com

#### **Rob Davis**

rob.davis@rbc.com

#### **Michael Heiser**

michael.heiser@rbc.com

*Please note: RBC Correspondent Services requires completion of a Data Transmission Authorization Form (as provided by RBC); the IBD may also require additional paperwork.* 

| Introducing Broker Dealer  | Notes                    |
|----------------------------|--------------------------|
| Aegis Capital Corporation  |                          |
| Andrew Garrett             |                          |
| Baker & Co.                |                          |
| Buckman, Buckman and Reid  | May not accept new feeds |
| Garden State               |                          |
| Resource Securities, Inc.  |                          |
| Spartan Capital Securities | May not accept new feeds |
| Twenty-First Securities    | May not accept new feeds |
| Uhlmann Price Securities   |                          |
| World Equity Group         |                          |

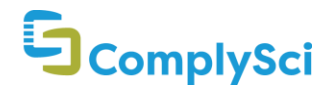

# Broker Name Conventions and Number Formats

# **Conventions and Number Formats**

When adding broker accounts into the system, please follow the below broker name conventions and account number formats, where applicable.

Please note that @ is an alphanumeric character (A - Z or 0 - 9), L is a letter (A - Z), and # is a number (0 - 9)

| Broker Name                            | Account Number Formats                 |
|----------------------------------------|----------------------------------------|
| Advisors Asset Management              | @@@######,@@@#######                   |
| Aegis Capital Corporation              | ########                               |
| Allegheny Investments                  | @@@######                              |
| Allen & Company                        | @@@######,@@@#######                   |
| AllianceBernstein                      | ########                               |
| American Portfolios Financial Services | @@@######,@@@#######                   |
| Ameriprise Financial                   | ########                               |
| Ameritas Investment                    | @@@######                              |
| Andrew Garrett, Inc.                   | ########                               |
| AXA Advisors                           | ########                               |
| B. Riley & Co                          | @@@######                              |
| Baker & Co.                            | ########                               |
| Bank of America / US Trust             |                                        |
| Bank of Oklahoma                       | @@@######,@@@#######                   |
| Barclays Stockbrokers                  | ###################################### |
| BCG Securities                         | @@@######,@@@#######                   |
| Belle Haven Investments                | @@@######,@@@#######                   |
| Bishop, Rosen & Co                     | @@@######                              |
| Brave Warrior Advisors                 | @@@######,@@@#######                   |
| Brinker Capital                        | @@@######                              |
| Brown Advisory                         |                                        |
| Cadaret Grant & Co.                    | @@@######,@@@#######                   |
| Cambridge Investment Research          | @@@######,@@@#######                   |
| Centaurus Financial                    | @@@######,@@@#######                   |
| Cetera Advisor Networks                | @@@######,@@@#######                   |
| CFT Securities                         | @@@######                              |
| Charles Schwab                         | ########                               |
| Chase Investment Services Corp.        | ########                               |
| Citigroup                              | @@@######,@@@#######                   |
| Citigroup Global Markets               | @@@######,@@@#######                   |
| City National Securities               | @@@######                              |

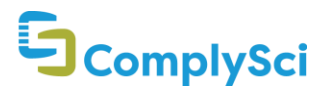

# **Broker Name Conventions and Number**

#### **Formats**

| Clear Harbor Asset Management  | @@@######,@@@#######                    |
|--------------------------------|-----------------------------------------|
| Commonwealth Financial Network | @@@######                               |
| Concept Capital                | @@@######,@@@#######                    |
| Credit Suisse                  | @@@#######,@@@#######                   |
| David A. Noyes & Company       |                                         |
| E*Trade                        | ########                                |
| Edward Jones                   | ###-#####-#-#,                          |
| EFG Capital International      | @@@######,@@@#######                    |
| Evercore Wealth Management     | ####################################### |
| Feltl and Company              | @@@######                               |
| Fidelity                       | @########,#@@######                     |
| First Empire Securities        | @@@#######,@@@#######                   |
| First Republic Bank            | @@@#######,@@@#######                   |
| Gabelli Funds                  |                                         |
| Gilder, Gagnon and Howe        | @@@######                               |
| Global Investor Services       | @@@######,@@@#######                    |
| Goldman Sachs (PWM)            | #########                               |
| Harbor Investments             | @@@######,@@@#######                    |
| Hargreaves Lansdown            | ####################################### |
| HD Vest Financial Services     |                                         |
| Hennion & Walsh                |                                         |
| Hilliard Lyons                 |                                         |
| HSBC Private Bank              | @@@@@@@@@@@@@@@@@@@@@                   |
| HSBC Securities (USA)          | @@@######,@@@#######                    |
| Huntleigh Securities           |                                         |
| Interactive Brokers            | L######,L#######                        |
| Janney Montgomery Scott        | ########                                |
| JBWere                         | L#######,L#######L                      |
| Jefferies & Company            | @@@######,@@@#######                    |
| Jefferies Prime Brokerage      | @@@######,@@@#######                    |
| JP Morgan Private Bank         | L########                               |
| JP Morgan Securities           | ########                                |
| Kestra Investment Services     | @@@######                               |
| Killik & Co                    |                                         |
| LaSalle St. Securities         | @@@######                               |
| Leerink Partners LLC           | @@@######,@@@#######                    |
| Lincoln Financial Group        | @@@######,@@@#######                    |
| LPL Financial                  | ########                                |
| M Holdings Securities          | @@@######,@@@#######                    |
| Mason Securities               | @@@######,@@@#######                    |
|                                |                                         |

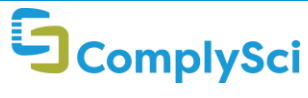

# Broker Name Conventions and Number Formats

| Merrill Lynch                           | @@@@@@@@@                                   |
|-----------------------------------------|---------------------------------------------|
| Mesirow Financial                       | @@@######                                   |
| MML Investors Services                  | @@@######                                   |
| Moors & Cabot Investments               |                                             |
| Morgan Stanley (PWM)                    | @#-@##@@                                    |
| Morgan Stanley (Retail)                 | @@@@@@@@@@@@@@@@@@@@                        |
| Neuberger Berman                        | @@@######                                   |
| NEXT Financial                          | @@@######,@@@#######                        |
| Northern Trust                          | #######,LL######## (Direct),@@####### (NFS) |
| Northwestern Mutual Investment Services | @@@######,@@@#######                        |
| Oppenheimer & Company                   | L#########                                  |
| Park Avenue Securities                  | @@@######,@@@#######                        |
| PENSCO Trust Company                    | ###########                                 |
| Pershing Advisor Solutions              | @@@######,@@@#######                        |
| Personal Capital                        | @@@######,@@@#######                        |
| Piper Jaffray                           | ########,@@@#######,@@@#######              |
| Prospera Financial Services             |                                             |
| Raymond James                           | ###@@###                                    |
| RBC Wealth Mgmt/Advisor Services        | ########                                    |
| Register Financial                      |                                             |
| Resource Securities                     | ########                                    |
| Robert W. Baird & Co.                   | ########                                    |
| Rockland Trust Company                  | #######################################     |
| Ropes & Gray                            | #######################################     |
| Royal Alliance Associates               | @@@######,@@@#######                        |
| Sanders Morris Harris                   | @@@######,@@@#######                        |
| ScotTrade                               | ########                                    |
| Securian Financial Services             | @@@######,@@@#######                        |
| Securities America                      | @@@######                                   |
| Signator Investors - NFS                | @@@######                                   |
| Signator Investors - Pershing           | @@@######,@@@#######                        |
| Stifel Financial                        | ########                                    |
| Summit Brokerage Services               | #######################################     |
| Summit Equities                         | @@@######                                   |
| Summit Trail Advisors                   | @@@######,@@@#######                        |
| Synovus Securities                      | @@@######                                   |
| T. Rowe Price                           | ##L######,############################      |
| TDAmeritrade                            | #########                                   |
| The Investment Center                   | @@@######,@@@#######                        |
| Thompson Davis & Co                     | @@@######,@@@#######                        |
| Tocqueville Securities                  | @@@######,@@@#######                        |

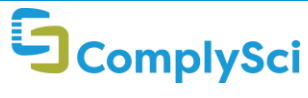

# Broker Name Conventions and Number Formats

| Twenty-First Securities                | ########                                |
|----------------------------------------|-----------------------------------------|
| U.S. Capital Advisors                  | @@@######                               |
| UBS                                    | @@ @####,###-#####-######               |
| Uhlmann Price Securities               | ########                                |
| US Bancorp Corporate Trust and Custody | #############                           |
| US Bancorp Investments                 | ########                                |
| US Trust                               | #######                                 |
| USAA Investment Management             | @@@######                               |
| Vanguard                               | ####################################### |
| Wellington Shields                     |                                         |
| Wells Fargo                            | ####################################### |
| Western International Securities       | @@@######                               |
| William Blair & Company                | @@@######                               |
| Williams Financial Group               | @@@######                               |
| World Equity Group                     | ########                                |

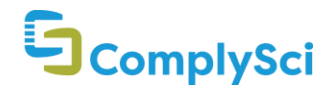